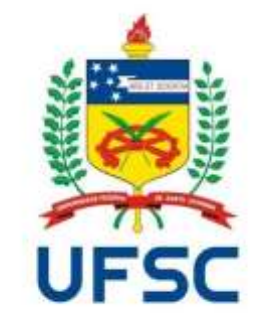

# Manual para solicitar Termo de Rescisão

## Passo a passo de como utilizar o SIARE

## **Informações importantes**

## • Quando devo solicitar o termo de rescisão?

Por variadas razões um aluno pode desejar interromper o estágio obrigatório ou não obrigatório. Quando isso ocorrer:

Segundo a **resolução normativa dos estágios na UFSC N° 73/2016/Cun**. O termo de compromisso será rescindido por meio de termo de rescisão, encaminhado pelo aluno, pelo supervisor ou pela concedente ao coordenador de estágios do curso, para registro definitivo no sistema informatizado de estágios da Universidade.

## **Informações importantes**

• O que fazer com o termo de rescisão emitido pelo SIARE?

O Termo de rescisão gerado pelo SIARE - deverá ser enviado para avaliação e aprovação do coordenador de estágio.

**Após avaliação e aprovação** da documentação pelo coordenador de estágio do curso, você receberá um e-mail de confirmação.

Você deve então acessar o SIARE, imprimir as vias necessárias (referente ao número de campos para assinatura), colher as assinaturas e distribuí-las.

## **Informações importantes**

**Atenção:** A última pessoa a assinar o documento deve ser o Coordenador de Estágios do Curso, para que este dê baixa da documentação no SIARE.

Ao menos uma cópia de cada documento referente ao estágio deve ser entregue na Secretaria de Estágios.

**OBS:** Atente-se aos procedimentos extraordinários estabelecidos pelo DIP tendo em vista a suspensão das atividades presenciais e as medidas adotadas pela UFSC quanto à prevenção da COVID19.

# Passo a passo

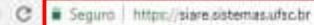

#### 🖽 Apps 🗲 SIGAE - Sistema de 🗌

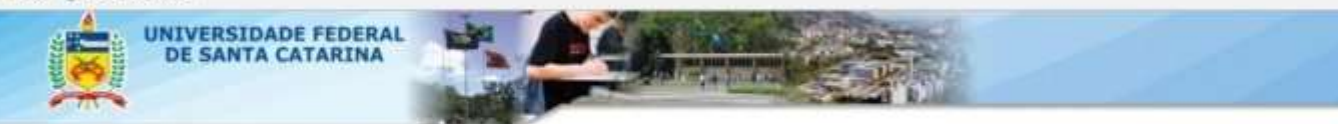

SIARE - Sistema de Informação para Acompanhamento e Registro de Estágios

Bern vindo ao 51ARE,

O acesso ao sistema é através da tela de login da autenticação centralizada.

Clique aqui para entrar na tela de login e acessar o sistema

Abaixo temos opções disponíveis para toda a comunidade:

Cálculo de Recesso

Listagem de Coordenadorias de Estágio

Em caso de dúvidas, incidentes ou sugestões, entre em contato com o DIP-PROGRAD.

Tendo todas as informações em mãos é possível iniciar o cadastro no SIARE. Para isso, acesse o site <u>https://siare.sistemas.uf</u> <u>sc.br</u> e em seguida, clique para fazer o login e acessar o sistema.

## SIARE - Autenticação

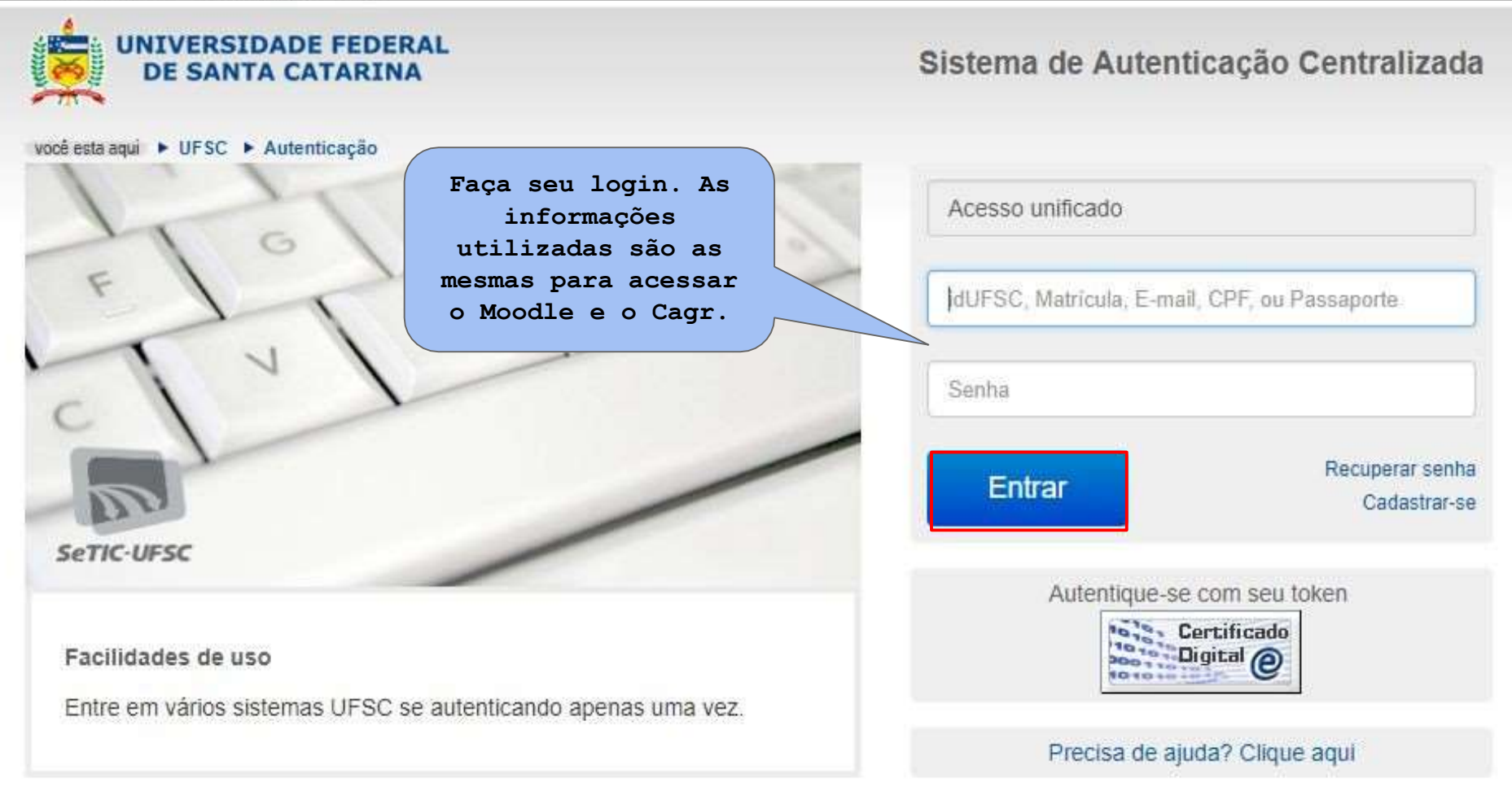

### SIARE - Sistema de Informação para Acompanhamento e Registro de Estágios

Aqui você terá três opções para escolher. Clique na frase explicativa referente à Rescisão de Estágio, conforme indicado na imagem abaixo.

| Solicit | tação de Registro de Estágio                                                                                          |  |  |  |  |
|---------|----------------------------------------------------------------------------------------------------|--|--|--|--|
| 0       | Para solicitar um novo Registro de Estágio clique aqui.                                                               |  |  |  |  |
| Termo   | o Aditivo                                                                                                    |  |  |  |  |
| 0       | Caso necessite alterar informações do seu estágio você pode solicitar um Termo Aditivo clicando aqui.                 |  |  |  |  |
| Rescis  | são de Estágio                                                                                                    |  |  |  |  |
| 0       | Caso necessite interromper seu estágio antes da data prevista você pode solicitar um Termo de Rescisão clicando aqui. |  |  |  |  |

Em caso de dúvidas, incidentes ou sugestões , entre em contato com a Secretaria de Estágios do Campus. **Contatos disponíveis em nossa página** https://estagios.blumenau.ufsc.br/

# Rescisão de estágio

Atenção: O Termo de Rescisão só deverá ser solicitado se o estágio terminar antes da data prevista no TCE.

| UNIVERSIDADE FEDERAL<br>DE SANTA CATARINA |                      |                                                            |            |                      | 1         |                                      |          |    |
|-------------------------------------------|----------------------|------------------------------------------------------------|------------|----------------------|-----------|--------------------------------------|----------|----|
| ▲ Início Estágio - Convênio - « Gráficos  |                      | Se por alguma razão houver<br>necessidade de interromper o |            |                      | Pesquisar |                                      | e" s     | ai |
| Rescisão de Estágio                       |                      | estágio antes da data                                      |            |                      |           |                                      |          | 10 |
|                                           |                      | prevista, d                                                | clique em  |                      |           |                                      |          |    |
|                                           |                      | "Solicitar                                                 | Termo de   |                      |           |                                      |          |    |
| TCE 🌣 Situação 💠 Observação do            | (a) Coordenador(a) 🗢 | Rescis                                                     |            | arga horária total 🗢 | ownload   | Solicitar<br>Termo<br>de<br>Rescisão | Detalhes | Ĩ  |
| 2006205                                   |                      |                                                            |            |                      |           | 0                                    | 0        |    |
| 2000185 Autorizado                        |                      | 08/06/2018                                                 | 13/06/2018 | 468,00               | A         |                                      | 0        |    |

## Rescisão de estágio

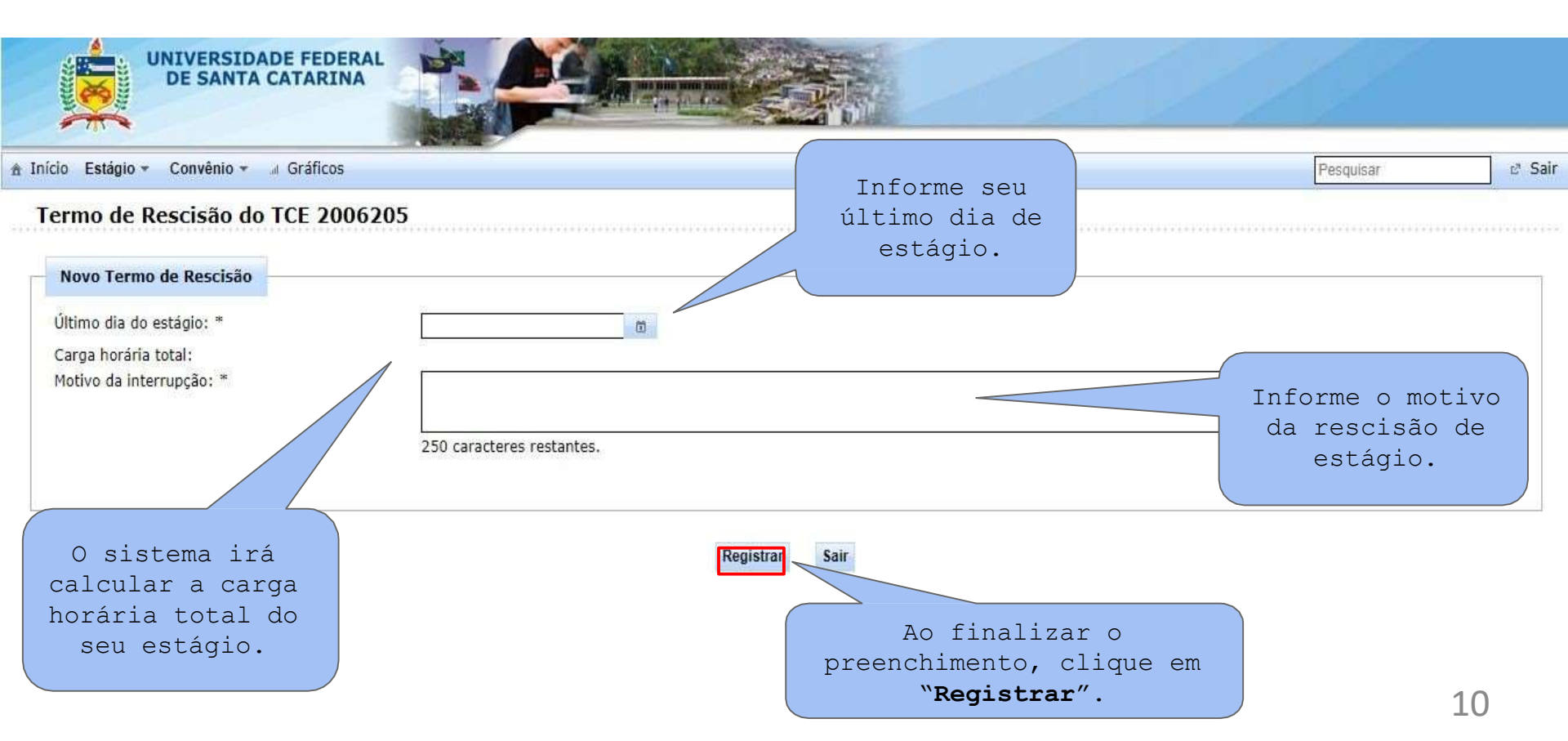

# Para esclarecer eventuais dúvidas contate:

Coordenador(a) de estágios do seu curso: https://estagios.blumenau.ufsc.br/coordenadores/

> Secretária de estágios: Daniela Tripodi Leonardi estagios.bnu@contato.ufsc.br

> Telefone Direto: (48) 3721-3381 (WhatsApp)